# Informačný materiál o najčastejších chybách pri vypĺňaní údajov do programu ZberVaK

K vyhláške Ministerstva životného prostredia Slovenskej republiky č. 605/2005 Z. z. o podrobnostiach poskytovania údajov z majetkovej evidencie a prevádzkovej evidencie o objektoch a zariadeniach verejného vodovodu a verejnej kanalizácie (ďalej len "vyhláška 605").

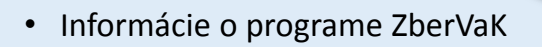

- Dôležité dátumy
- Časť pre stokovú sieť
- Časť pre čistiareň odpadových vôd (ďalej len "ČOV") odpadová voda
- Časť pre ČOV kalové hospodárstvo
- Zmeny v už vyplnených záznamoch

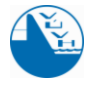

MINISTERSTVO ŽIVOTNÉHO PROSTREDIA SLOVENSKEJ REPUBLIKY

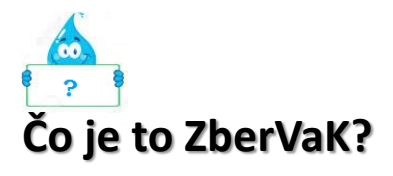

Program ZberVaK je vytvorený za účelom získavania údajov z majetkovej evidencie a prevádzkovej evidencie o objektoch a zariadeniach verejného vodovodu a verejnej kanalizácie podľa vyhlášky 605.

### Kto poskytuje údaje do ZberVaKu?

Vlastník verejnej kanalizácie (ďalej len "VK"), resp. prevádzkovateľ poskytuje údaje o objektoch a zariadeniach VK podľa kritéria VK, pokiaľ tieto spĺňajú § 16 ods. 6 zákona č. 442/2002 Z. z. o verejných vodovodoch a verejných kanalizáciách a o zmene a doplnení zákona č. 276/2001 Z. z. o regulácii v sieťových odvetviach (ďalej len zákon č. 442/2002 Z. z.) § 2 "príjem, odvádzanie a spravidla aj čistenie odpadových vôd od viac ako 50 osôb alebo ak priemerná denná produkcia je viac ako 10 m<sup>3</sup> odpadovej vody."

Ak spĺňate podmienky zákona č. 442/2002 Z. z. ste povinný zadávať údaje do ZberVaKu.

Pre prihlásenie sa do programu použite nasledovný link: http://zbervak.vuvh.sk

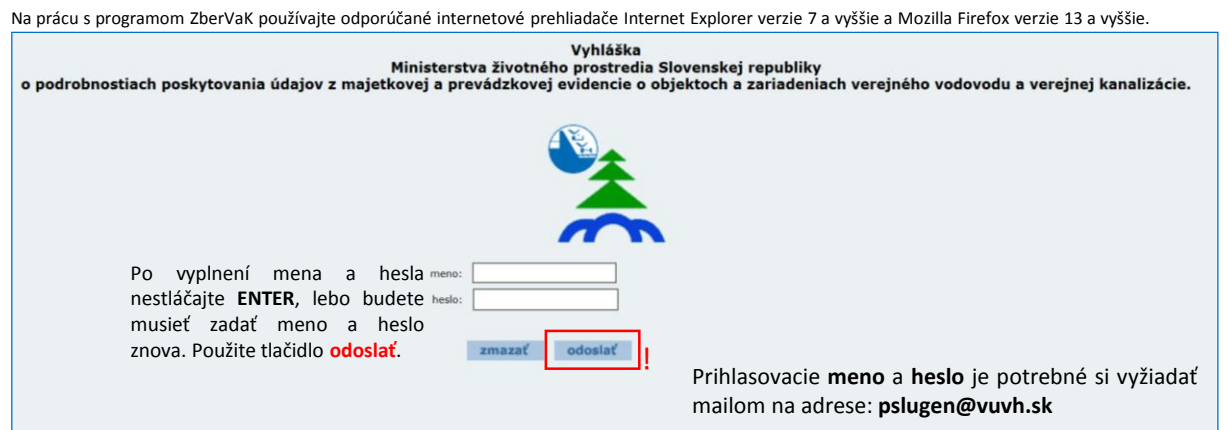

Bližšie podrobnosti práce s programom nájdete v používateľskej príručke, ktorú je možné stiahnuť v internetovej aplikácii v menu Na stiahnutie alebo na adrese: http://www.vuvh.sk/Documents/Zbervak/www\_uzivatelska\_prirucka\_IS\_ZBERVAK\_v1\_902.pdf

| Identifikacia |    |                                                            |                     |
|---------------|----|------------------------------------------------------------|---------------------|
| Priloha č.1   |    | Identifikácia                                              |                     |
| Príloha č.2   | 1. | Číslo vlastníka:                                           | 543501              |
| Príloha č.3   |    |                                                            |                     |
| Vyhláška      | 2. | IČO vlastnika:                                             |                     |
| Číselníky     | з. | Názov prevádzkovateľa:                                     |                     |
| Záznamy       |    |                                                            |                     |
| Na stiahnutie | 4. | IČO prevádzkovateľa:                                       |                     |
| Správa hesiel | 5. | Údaje za sledované obdobie roka :                          | 1 1 Q rok xy 🗸 🗸    |
| Pomocník nové | -  |                                                            |                     |
| Odhlásenie    | 6. | Dátum spracovania údajov:                                  | 2017-06-27 10:45:59 |
|               | 7. | Identifikačné číslo pre zber údajov:                       |                     |
|               | 8. | Osoba zodpovedná za spracovanie údajov:                    |                     |
|               | 9. | Kontakt na osobu zodpovednú za spracovanie údajov: tel:    |                     |
|               |    | Kontakt na osobu zodpovednú za spracovanie údajov: fax:    |                     |
|               |    | Kontakt na osobu zodpovednú za spracovanie údajov; e-mail: |                     |
|               |    |                                                            | odoslať             |

Po úspešnom prihlásení prebieha identifikácia používateľa, používateľ zvolí v bode 5 obdobie, za ktoré ide vkladať údaje a klikne "odoslať". Pre prílohu č.1 a prílohu č. 3 Majetková evidencia obdobie

"celý rok xy", pre prílohu č.3 Prevádzková evidencia obdobie "niektorý z kvartálov".

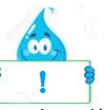

Pred vyplňaním každej prílohy je potrebná identifikácia. Vami vybrané obdobie sa uloží do databázy. Otvorte si prílohu a vyplňte požadované údaje.

kde si

Pri každoročnom vypĺňaní údajov do databázy ZberVaK dochádza zo strany vlastníkov resp. prevádzkovateľov VK k určitým nedostatkom. Cieľom tohto informačného letáka je oboznámiť a poukázať na najčastejšie chyby v súvislosti s poskytovaním údajov do databázy. Materiál slúži ako informačný a propagačný zdroj pre prevádzkovateľov, ktorí sú poverení vlastníkmi na vkladanie údajov. Rozsah poskytovaných údajov je uvedený v prílohe č. 1, 2 a 3 vyhlášky 605 a dátumy a ich vzťah k jednotlivým častiam príloh je uvedený v § 1 a § 2 vyhlášky 605.

# Dôležité dátumy

Vlastník (príklady uvedené pre VK) poskytuje údaje raz ročne **do 31. januára** za predchádzajúci rok.

| Príloha č.1   | Verejné vodovody je                        | dnotlivo                                                 |                  |                                                                       | 7                      | Údaje požadované do         |
|---------------|--------------------------------------------|----------------------------------------------------------|------------------|-----------------------------------------------------------------------|------------------------|-----------------------------|
| Dríloha č 3   | Verejné kanalizácie j                      | ednotlivo                                                | Technické a bi   | lančné údaje (35-69)                                                  | 1                      | príloby č 1 (35 – 74)       |
| Prilona Ciz   | Verejné kanalizácie a                      | aglomerácie                                              | Ekonomické úd    | laje (70-74)                                                          |                        |                             |
| Príloha č.3   |                                            |                                                          | Údaje za napoj   | jené obce (35–41)                                                     |                        |                             |
| Príloha č 3   | Maletková ovidencia                        | - vodáron                                                | claú zdroj       |                                                                       | -                      | Údaje o majetkovej          |
| Prinona C.S   | Brovádzková ovidoncia                      | - vodaren                                                | sky zaroj        |                                                                       |                        |                             |
| Vyhláška      | Prevadzkova evidencia                      | - upravna                                                | loá cioť         |                                                                       |                        | evidencii pozadovane do     |
| Číselníky     |                                            | - stoková                                                | sieť             | základné údaje – r                                                    | projektované (208-228) | prílohy č. 3 časti l        |
| Záznamy       | <ol> <li>Názov prevádzkovateľa:</li> </ol> | - čistiarei                                              | í odpadových vôd | technické údaje –                                                     | projektované (229-242) | (208 - 242)                 |
|               |                                            |                                                          |                  |                                                                       |                        | (200 242)                   |
| Príloha č.3   | Majetková evidencia                        | - vodárenský :                                           | zdroj            |                                                                       |                        | Údaie o maietkovei          |
| Vyhláška      | Prevádzková evidencia                      | - úpravňa vod                                            | у                |                                                                       |                        |                             |
|               |                                            | - vodovodná s                                            | ieť              |                                                                       |                        | evidencii pozadovane do     |
| Ciselniky     | <ol> <li>Názov prevádzkovateľa:</li> </ol> | <ul> <li>stoková sieť</li> </ul>                         |                  | pico                                                                  |                        | prílohy č. 3 časti l        |
| Záznamy       |                                            | - čistiareň odj                                          | adových vôd      | základné údaje – projekto                                             | vané (245-320)         | (245 221)                   |
|               | 4 IČO provádzkovatoľa:                     |                                                          |                  | technické údaje – projekto                                            | ovanė (321)            | (245 - 321)                 |
|               |                                            |                                                          |                  |                                                                       |                        |                             |
| Príloha č.3   | Majetková evidencia                        | 3                                                        |                  |                                                                       |                        | Údaje o prevádzkovej        |
| Vyhláška      | Prevádzková evidencia                      | <ul> <li>vodárenský zdroj</li> </ul>                     |                  |                                                                       |                        | ovidoncii nožodovoné do     |
| Číselníky     |                                            | <ul> <li>upravna vody</li> <li>vodovodná sieť</li> </ul> |                  |                                                                       |                        | evidencii pozadovane do     |
| Záznamy       |                                            | - stoková sieť                                           |                  |                                                                       |                        | prílohy č. 3 časti l        |
|               |                                            | <ul> <li>čistiareň odpadových</li> </ul>                 | vôd základn      | é údaje (1183-1188)                                                   |                        | (1/107 - 1605)              |
| Na stiannutie |                                            |                                                          | bilančn          | é údaje (1192-1194)                                                   |                        |                             |
| Správa hesiel |                                            |                                                          | preváda          | vo a znecistenie odpadových vod i<br>zkové parametre objektov ČOV (1) | (1195-1348)            | Pozri cast E2 Kalove        |
| Pomocník nové | b.                                         |                                                          | kalové           | hospodárstvo ČOV (1407-1605)                                          |                        | hospodárstvo COV na str. 11 |
| Odhlásenie    |                                            |                                                          | ostatné          | prevádzkové údaje (1606-1626)                                         |                        |                             |
|               |                                            |                                                          | význam           | ní producenti OV princiení na VK                                      | (1627-1631)            |                             |

významní producenti - ukazovatele (1630)

Vlastník VK poskytuje údaje raz ročne **do 30. apríla** za predchádzajúci rok.

| Prilona C.1          | Verejne vodovody jed              | Inotlivo                            |             |                                 |                        |
|----------------------|-----------------------------------|-------------------------------------|-------------|---------------------------------|------------------------|
| Dríloha č 2          | Verejné kanalizácie je            | ednotlivo                           | Technické a | bilančné údaje (35-69)          |                        |
| Prilona Giz          | Verejné kanalizácie a             | glomerácie                          | Ekonomické  | údaje (70-74)                   |                        |
| Príloha č.3          |                                   |                                     | Údaje za na | pojené obce (35–41)             |                        |
|                      |                                   |                                     |             |                                 |                        |
| Príloha č.3          | Majetková evidencia               |                                     |             |                                 |                        |
| Vyhláška             | Prevádzková evidencia             | <ul> <li>vodárenský zdr</li> </ul>  | oj          |                                 |                        |
|                      | Eost indeot terejnej kononedere   | <ul> <li>úpravňa vody</li> </ul>    |             |                                 |                        |
| Číselníky            | 210. (ID) číslo stokovej siete    | <ul> <li>vodovodná sieť</li> </ul>  |             |                                 |                        |
| Záznamy              |                                   | <ul> <li>stoková sieť</li> </ul>    |             | základné údaje (1128-1133)      |                        |
| ,                    | 211. názov stokovej siete         | <ul> <li>čistiareň odpad</li> </ul> | ových vôd   | ekonomické a technické údaje    | (1134-1141)            |
| Na stiahnutie        |                                   |                                     |             | prevádzkové a technologické ú   | idaje (1142-1150)      |
| Správa hesiel        |                                   |                                     |             | odpad. vody vypúšť. zo stok. si | iete (1151-1182)       |
|                      |                                   |                                     |             | odpad. vody vypúšť. zo stok. si | iete iné (1173)        |
| Denne (I             |                                   |                                     |             |                                 |                        |
|                      |                                   |                                     |             |                                 |                        |
| Priloha č.3          | Majetková evidencia               |                                     |             |                                 |                        |
| Vyhláčka             | Prevádzková evidencia             | - vodárenský zd                     | roj         |                                 |                        |
| * find sku           | East inter received introducer    | <ul> <li>úpravňa vody</li> </ul>    |             |                                 |                        |
| Číselníky            | 210. (ID) číslo stokovej siete    | <ul> <li>vodovodná siel</li> </ul>  | C           |                                 |                        |
| Záznamy              |                                   | <ul> <li>stoková sieť</li> </ul>    |             |                                 |                        |
|                      | 211. názov stokovej siete         | - čistiareň odpad                   |             | základné údaje (1183-1188)      |                        |
| Na stiahnutie        |                                   |                                     |             | bilančné údaje (1192-1194)      |                        |
| Správa hesiel        |                                   |                                     |             | množstvo a znečistenie odpad    | ových vôd (1195-1348)  |
| Design of the second |                                   |                                     |             | prevádzkové parametre objek     | tov ČOV (1349-1406)    |
| Pomocnik nove        |                                   |                                     |             | kalové hospodárstvo ČOV (140    | 7-1605)                |
| Odhlásenie           | 212. celkový počet obyvateľov     |                                     |             | ostatné prevádzkové údaje (1    | 606-1626)              |
|                      |                                   |                                     |             | významní producenti OV pripoj   | jení na VK (1627-1631) |
|                      | 213. počet trvalo bývajúcích obyv | ateľov                              |             | významní producenti - ukazov    | atele (1630)           |

Údaje požadované do prílohy č. 1 bodoch C2

Údaje uvedené o prevádzkovej evidencii do prílohy č.3 časti II bodoch D1, D2 a D3 (1128 - 1173)Uvádzajte celoročné údaje v 1.Q príslušného roka

Údaje požadované o prevádzkovej evidencii do prílohy č.3 časti II bodoch E1, E2 a E3 (1183 – 1630)

Vyplnením údajov ste si splnili povinnosť len podľa § 16 ods. 6 zákona č. 442/2002 Z. z. a ste povinný poskytovať údaje VK aj podľa iných právnych predpisov.

# ČASŤ PRE STOKOVÚ SIEŤ

#### B. Verejné kanalizácie jednotlivo

#### Príloha č. 1 Sverejné kanalizácie jednotlivo

| Identifikácia                         |                                 |                                    |
|---------------------------------------|---------------------------------|------------------------------------|
| Príloha č.1                           | Verejné vodovody jednotlivo     |                                    |
| Príloha č.2                           | Verejné kanalizácie jednotlivo  | Technické a bilančné údaje (35-69) |
| i i i i i i i i i i i i i i i i i i i | Verejné kanalizácie aglomerácie | Ekonomické údaje (70-74)           |
| Príloha č.3                           |                                 | Údaje za napojené obce (35–41)     |
|                                       |                                 |                                    |

Neexistuje samostatný číselník stokových sietí, <u>používa sa číselník</u> verejných kanalizácií. Verejná kanalizácia – prevádzkovo samostatný súbor objektov a zariadení slúžiacich verejnej potrebe na hromadné odvádzanie odpadových vôd umožňujúcich neškodný príjem, odvádzanie a spravidla aj čistenie odpadových vôd (definícia podľa zákona č. 442/2002 Z. z.). Stoková sieť - sieť potrubí a pridružených objektov na príjem a neškodné odvádzanie odpadových vôd alebo osobitných vôd; stoková sieť môže byť jednotná sústava, delená sústava alebo polodelená sústava (definícia podľa zákona č. 442/2002 Z. z.).

#### B 1. Technické a bilančné údaje

Príloha č. 1 Yerejné kanalizácie jednotlivo Yechnické a bilančné údaje

# POZOR

Údaje v bunkách **42**. a **44**. (dĺžka VK, dĺžka kanalizačných prípojok) musia byť zadávané v **km**.

POZOR

#### Príklad: dĺžka VK = 25 365 m, uvedie sa 25,365 km

| Identifikácia<br>Príloba č 1 | Vereiné                | kanalizácie jednotlivo - technick               | ké a bilančné údaje.            |
|------------------------------|------------------------|-------------------------------------------------|---------------------------------|
| FINONU C. L                  | Verejne vodovody jed   |                                                 |                                 |
| Príloha č.2                  | Verejne kanalizácie je | alomerácie Ekonomické údaje (70-74)             | (5-69)                          |
| Príloha č.3                  |                        | Údaje za napojené obce (35–4                    | 41)                             |
| Vyhláška                     |                        | Tlačidlom OPRAVIŤ ÚDAJE sa p                    | posledne vytvorený údaj opraví. |
| Číselníky                    |                        | Tlačidlom ODOSLAŤ ÚDAJE sa odošle no            | ový záznam za obdobie :         |
| 74                           |                        |                                                 |                                 |
| Zaznamy                      | 35. (ID) cislo ve      | ejnej kanalizacie                               |                                 |
| Na stiahnutie                | 36. názov verejr       | iej kanalizácie                                 |                                 |
| Správa hesiel                |                        |                                                 |                                 |
| Pomocník nové                |                        |                                                 | načítať ďalšie údaje            |
| Odhlásenie                   | 42. dĺžka kanaliz      | ačnej siete                                     | km                              |
|                              | 43. počet kanali:      | začných prípojok                                |                                 |
|                              | 44. dĺžka kanaliz      | ačných prípojok                                 | km                              |
|                              | 45. množstvo vy        | púšťaných (produkovaných) odpadových vôd celkom | tis.m3.r-1                      |
|                              | 45.a množstvo sp       | laškových odpadových vôd                        | tis.m3.r-1                      |
|                              | 45.b množstvo pr       | iemyslových a ostatných odpadových vôd          | tis.m3.r-1                      |
|                              | 45.c množstvo zr       | ážkových odpadových vôd                         | tis.m3.r-1                      |
|                              | 45.d množstvo cu       | dzích (balastných) vôd                          | tis.m3.r-1                      |
| 49. počet                    | čov                    |                                                 |                                 |

Zadávané množstvá vypúšťaných odpadových vôd (ďalej len "OV") by mali korešpondovať s množstvami čistených OV, v prípade, že sú čistené na ČOV.

V bunke **49** v časti **Technické a bilančné údaje** sa uvádza reálny počet fungujúcich čistiarní, ktoré spĺňajú podmienky zákona č. 442/2002 Z. z., nejedná sa o domové ČOV.

#### B 2. Ekonomické údaje

Príloha č. 1 🥎 Verejné kanalizácie jednotlivo 🛬 Ekonomické údaje

Vyplnením **Technických a bilančných údajov** (35 -69) a **Ekonomických údajov** (70 – 74) nie sú zahrnuté bunky **35-41**, preto je potrebné ich vyplniť v **Údajoch za napojené obce**.

| Identifikácia                  | Varainé kanalizérie jadaetlive – ekonomiské údaje                        |
|--------------------------------|--------------------------------------------------------------------------|
| Príloha č.1                    | Verejné vodovody jednotlivo                                              |
| Príloha č.2                    | Verejné kanadizácie jednotlivo Technické a bilančné údaje (35-69)        |
| p-1-L-X-D                      | Verejné kanalizácie aglomerácie tkonomické fidaje (70-74)                |
| Prilona c.3                    | Dátur Údaje za napojené obce (35–41)                                     |
| Vyhláška                       | Tlačidlom OPRAVIŤ ÚDAJE sa posledne vytvorený údaj opraví.               |
| Číselníky                      | Tlačidlom ODOSLAŤ ÚDAJE sa odošle nový záznam za obdobie :               |
| Záznamy                        | 35. (ID) číslo verejnej kanalizácie                                      |
| Na stiahnutie                  | 36. názov verejnej kanalizácie                                           |
| Správa hesiel<br>Pomocník nové | 70. dlhodobý hmotný majetok odpisovaný - obstarávacia cena tis.EUR.r~1   |
| Odhlásenie                     | 71. dlhodobý hmotný majetok odpisovaný - zostatková cena tis.EUR.r~1     |
|                                | 72. náklady na odvedenie a čistenie odpadových vôd tis.EUR.r~1           |
|                                | 73. poplatky za vypúšťanie odpadových vôd do povrchových vôd tis.EUR.r-1 |
|                                | opraviť údaje odoslať údaje odoslať údaje                                |

#### Údaje za napojené obce

Príloha č. 1 🦕 Verejné kanalizácie jednotlivo 🛬 Údaje za napojené obce

#### POZOR

Počty napojených obyvateľov na VK a VK s ČOV **za skupinovú kanalizáciu** je potrebné rozdeliť v <u>údajoch o napojených obciach</u> pre jednotlivé obce, ktoré sú na VK napojené.

| Identifikacia |           | Vorojné konalizácia jednotliva – Údaja za obce nanoje                                        | né na vorojný kanalizáciu    |
|---------------|-----------|----------------------------------------------------------------------------------------------|------------------------------|
| Príloha č.1   | Verejné v | odovody jednotlivo                                                                           | ne na verejnu kananzaciu     |
| Príloha č.2   | Verejné k | analizácie jednotlivo Technické a bilančné údaje (35-69)                                     |                              |
| Príloha č.3   | Verejné k | analizácie aglomerácie (79-74)<br>Údaje za napojené obce (35-41)                             |                              |
| Vyhláška      |           |                                                                                              |                              |
| Číselníky     |           |                                                                                              |                              |
| Záznamy       | 35.       | (ID) číslo verejnej kanalizácie                                                              |                              |
| Na stiahnutie | 36.       | názov verejnej kanalizácie                                                                   |                              |
| Správa hesiel | 37.       | (ID) číslo obce                                                                              |                              |
| Odhlásenie    | 38.       | názov obce                                                                                   |                              |
|               | 39.       | celkový počet obyvateľov obce                                                                |                              |
|               | 40.       | počet obyvateľov napojených na verejnú kanalizáciu                                           |                              |
|               | 41.       | počet obyvateľov napojených na verejnú kanalizáciu a čistiareň odpadových vôd (ďalej len ČOV | 0                            |
|               | 74.       | stočné celkom                                                                                | tis.EUR.r-1                  |
|               |           |                                                                                              | opraviť údaje<br>nový záznam |

Po vyplnení údajov o prvej napojenej obci a ich odoslaní, treba stlačiť tlačidlo nový záznam pre vyplnenie údajov o ďalšej obci napojenej **na skupinovú kanalizáciu**.

Ak zadávate údaje za ČOV pre bytovky je potrebné uviesť do názvu VK názov obce a dodatok, že sa jedná o bytovú ČOV (napr. Bratislava-bytovky).

## ČASŤ PRE ČISTIAREŇ ODPADOVÝCH VÔD

#### E 1. Základné údaje – projektované

Príloha č.3 🦙 Majetková evidencia 🦙 čistiareň odpadových vôd 🦙 základné údaje projektované

| Príloha č.3   |           |                                 | - vodárenský zdroj         |                                              |
|---------------|-----------|---------------------------------|----------------------------|----------------------------------------------|
| Vyhláška      | Prevádzko | vá evidencia                    | - úpravňa vody             |                                              |
| .,            |           |                                 | - vodovodná sieť           |                                              |
| Číselníky     | 1183.     | (ID) číslo verejnej kanalizácie | - stoková sieť             |                                              |
| Záznamy       | 1184.     | názov vereinei kanalizácie      | - čistiareň odpadových vôd | základné údaje – projektované (245-320)      |
|               |           |                                 |                            | základné údaje – iné 1 (307)                 |
| Na stiahnutie |           |                                 |                            | základné údaje – iné 2 (316)                 |
| Správa hesiel |           |                                 |                            | technické údaje – projektované (321)         |
|               |           |                                 |                            | objekty ČOV (322-356)                        |
| Pomocník nové |           |                                 |                            | technické vybavenie ČOV (357-358)            |
| Odhlásenie    | 1185.     | (ID) číslo aglomerácie          |                            | dlhodobý hmotný majetok odpisovaný (359-360) |
|               | 1186.     | Názov aglomerácie               |                            | ekonomické a technické údaje (1189-1191)     |

#### Projektovaná kapacita ČOV

### POZOR

<u>Údaj v bunke 255</u>: **Počet pripojených ekvivalentných obyvateľov** (ďalej len EO") **na ČOV – celkom**: sa rovná hodnote projektovanej kapacity ČOV. Hodnota by mala byť totožná s údajom uvedeným v projektovej dokumentácii. Ak prebehla rekonštrukcia na ČOV a zmenila sa kapacita ČOV, je potrebné, aby bola uvedená nová projektovaná kapacita ČOV. Projektovaná kapacita nepredstavuje reálny údaj o počte pripojených obyvateľov na ČOV.

255. počet pripojených ekvivalentných obyvateľov na ČOV- celkom

**Ekvivalentným obyvateľom (1EO)** je množstvo biologicky odstrániteľného organického znečistenia vyjadreného hodnotou ukazovateľa biochemická spotreba kyslíka za päť dní (BSK5), ktorá je ekvivalentná znečisteniu 60 g BSK5 produkovanému jedným obyvateľom za deň (definícia podľa § 2 zákon č. 364/2004 Z. z. o vodách v znení neskorších predpisov).

#### E 2. Technické údaje – projektované

Príloha č.3 🦙 Majetková evidencia 🦙 čistiareň odpadových vôd 🦙 technické údaje projektované

| Príloha č.3   | Majetková evidencia             | - vodárenský zdroj                           |                                              |
|---------------|---------------------------------|----------------------------------------------|----------------------------------------------|
| Vyhláška      | Prevádzková evidencia           | - úpravňa vody                               |                                              |
|               | 248. názov verejnej kanalizácie | - vodovodná sieť                             |                                              |
| Číselníky     |                                 | - stoková sieť                               |                                              |
| Záznamy       |                                 | <ul> <li>čistiareň odpadových vôd</li> </ul> | základné údaje – projektované (245-320)      |
|               |                                 |                                              | základné údaje – iné 1 (307)                 |
| Na stiahnutie |                                 |                                              | základné údaje – iné 2 (316)                 |
| Správa hesiel | 245. (ID) číslo aglomerácie     |                                              | technické údaje – projektované (321)         |
|               | 2101 (LD) also agromeratie      |                                              | objekty ČOV (322-356)                        |
| Pomocník nové | 246. názov aglomerácie          |                                              | technické vybavenie ČOV (357-358)            |
| Odhlásenie    |                                 |                                              | dlhodobý hmotný majetok odpisovaný (359-360) |
|               | 249. (ID) číslo ČOV             |                                              | ekonomické a technické údaje (1189-1191)     |

### POZOR

Dôležité je vyplnenie z ponúkaných možností a výber najvyššieho používaného spôsobu čistenia ČOV **(bod č.321)**.

| 321. | spôsob čistenia |   |
|------|-----------------|---|
|      | ·               | • |

počet EO

#### E 3. Bilančné údaje

|                            | ·                                                        |                                              |       |                                                    |
|----------------------------|----------------------------------------------------------|----------------------------------------------|-------|----------------------------------------------------|
| Vyhláška Pr                | revádzková evidencia                                     | - vodárenský zdroj                           |       |                                                    |
| - ymaska                   |                                                          | - úpravňa vody                               |       |                                                    |
| Číselníky                  | <ol> <li>Názov prevádzkovateľa:</li> </ol>               | <ul> <li>vodovodná sieť</li> </ul>           |       |                                                    |
| Záznamy                    |                                                          | - stoková sieť                               |       |                                                    |
|                            |                                                          | <ul> <li>čistiareň odpadových vôd</li> </ul> |       | základné údaje (1183-1188)                         |
| Na stiahnutie <sup>4</sup> | <ol> <li>ICO prevadzkovatela.</li> </ol>                 |                                              |       | bilančné údaje (1192–1194)                         |
| Správa hesiel              |                                                          |                                              |       | množstvo a znečistenie odpadových vôd (1195-1348)  |
| 5                          | <ol> <li>Udaje za sledované obdobie roka :</li> </ol>    |                                              |       | prevádzkové parametre objektov ČOV (1349-1406)     |
| Pomocnik nové              |                                                          |                                              |       | kalové hospodárstvo ČOV (1407-1605)                |
| Odhlásenie 6               | <ol> <li>Dátum spracovania údajov:</li> </ol>            |                                              | 2017- | ostatné prevádzkové údaje (1606-1626)              |
|                            |                                                          |                                              |       | významní producenti OV pripojení na VK (1627-1631) |
| 7                          | <ol> <li>Identifikačné číslo pre zber údajov:</li> </ol> |                                              |       | významní producenti - ukazovatele (1630)           |
|                            |                                                          |                                              |       |                                                    |

Príloha č.3 🦙 Prevádzková evidencia 🦙 čistiareň odpadových vôd 🦙 bilančné údaje

### POZOR

V prílohe sa vypĺňajú údaje za každý kvartál samostatne. Dôležité je správne zadať množstvo čistených OV (pozor na jednotku v tis.m<sup>3</sup>.r<sup>-1</sup>) a počet pripojených EO za každý kvartál!

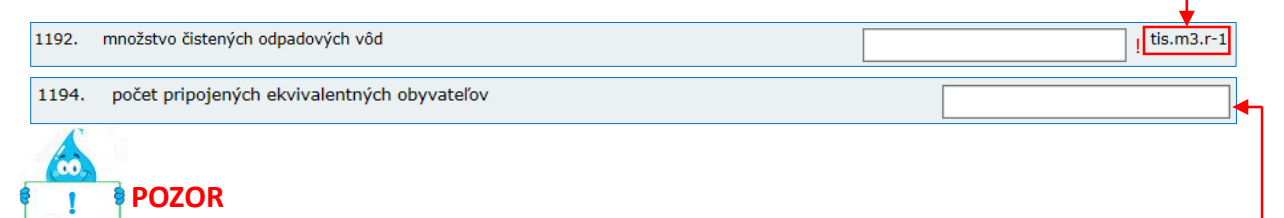

EO vypočítame ako násobok medzi prítokom surovej OV a BSK5 stanovenej v surovej OV a to za každú odoberanú vzorku osobitne. Výsledok vydelíme 60g. Z výsledkov za jednotlivé vzorky vypočítame priemer za daný kvartál.

prítok do

ČOV

prítok do ČOV množstvo OV (m<sup>3</sup>/deň) x BSK5 (mg/l)

60g

dátum odberu

Biochemická spotreba kyslíka (BSK5) – koncentrácia rozpusteného kyslíka, ktorý sa spotrebuje za presne určených podmienok na biologickú oxidáciu organických alebo aj anorganických látok obsiahnutých vo vode (definícia podľa STN EN 1085). Hodnota 60 g BSK5 je znečistenie produkovanému jedným obyvateľom za deň.

| názov ČOV | vzorky     | BSK5 | množstvo OV | obdobie |                   |
|-----------|------------|------|-------------|---------|-------------------|
|           |            |      |             | 1Q      | Duri              |
| názov ČOV | 31.1.2014  | 20   | 86          | 29      | Pri               |
| názov ČOV | 22.2.2014  | 15   | 86          | 21      | 911<br><b>9</b> 4 |
| názov ČOV | 23.3.2014  | 65   | 86          | 93      |                   |
|           |            |      |             | 2Q      | (*)               |
| názov ČOV | 25.4.2014  | 128  | 133         | 284     | Vú                |
| názov ČOV | 23.5.2014  | 38   | 125         | 79      | za                |
| názov ČOV | 16.6.2014  | 49   | 132         | 108     | kv                |
|           |            |      |             | 3Q      |                   |
| názov ČOV | 7.7.2014   | 64   | 139         | 149     |                   |
| názov ČOV | 8.8.2014   | 63   | 135         | 142     |                   |
| názov ČOV | 9.9.2014   | 21   | 144         | 50      |                   |
|           |            |      |             | 4Q      |                   |
| názov ČOV | 10.10.2014 | 26   | 142         | 61      |                   |
| názov ČOV | 11.11.2014 | 18   | 145         | 43      |                   |
| názov ČOV | 12.12.2014 | 79   | 142         | 187     | V                 |

hodnota

Príklad na výpočet EO Príklad za jednu odobratú vzorku: 86\*20 / 60 znečistenie v gramoch = 29 EO (výsledok je za 1 odobratú vzorku v 1. kvartáli )

Výpočet EO pre ČOV z 12 vzoriek odoberaných za rok 2014, po odobratí 3 vzoriek za každý kvartál.

Výsledné EO za rok 2014 (priemer) 104

#### E 4. Množstvo a znečistenie odpadových vôd – prítok do ČOV

Príloha č.3 >>> Prevádzková evidencia >>>> čistiareň odpadových vôd >>>> množstvo a znečistenie odpadových vôd (surová odpadová voda – prítok do ČOV)

| Príloha č.3   | Majetková evidencia                |                                      |                                                   |                                                    |
|---------------|------------------------------------|--------------------------------------|---------------------------------------------------|----------------------------------------------------|
| Vvhláška      | Prevádzková evidencia              |                                      | - vodárenský zdroj                                | <b></b>                                            |
| ~             |                                    |                                      | - úpravňa vody                                    |                                                    |
| Číselníky     | 3 Názov prevádzkovateľa            | Názov prevádzkovateľa:               | - vodovodná sieť                                  |                                                    |
| Záznamy       |                                    |                                      | - stoková sieť                                    |                                                    |
|               | 4                                  |                                      | <ul> <li>čistiareň odpadových vôd</li> </ul>      | základné údaje (1183-1188)                         |
| Na stiahnutie | ч.                                 | ico prevadzkovatela.                 |                                                   | bilančné údaje (1192-1194)                         |
| Správa hesiel |                                    |                                      | množstvo a znečistenie odpadových vôd (1195–1348) |                                                    |
|               | 5. Udaje za sledovane obdoble roka |                                      |                                                   | prevádzkové parametre objektov ČOV (1349-1406)     |
| Pomocnik nove |                                    |                                      |                                                   | kalové hospodárstvo ČOV (1407-1605)                |
| Odhlásenie    | 6.                                 | Dátum spracovania údajov:            |                                                   | ostatné prevádzkové údaje (1606-1626)              |
|               |                                    |                                      |                                                   | významní producenti OV pripojení na VK (1627-1631) |
|               | 7.                                 | Identifikačné číslo pre zber údajov: |                                                   | významní producenti - ukazovatele (1630)           |

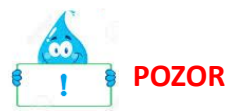

Na prítoku by mal byť počet zadávaných vzoriek rovnaký s počtom vzoriek odoberaných podľa Rozhodnutia príslušného okresného úradu, ktorým povolil osobitné užívanie vôd z ČOV. Aj keď bolo v danom štvrťroku odoberaných viac vzoriek je potrebné, aby ste zadali všetky. Po identifikácii za daný štvrťrok a vyplnení údajov napr. za január (s tým, že uvediete aj dátum odberu napr. 21.1.2017) kliknete "**odoslať**", znova v danom štvrťroku môžete vypĺňať údaje napr. za február (s tým, že uvediete dátum odberu napr. 20.2.2017) a kliknete "**odoslať**".

| Identifikácia |        |                                                                                        |
|---------------|--------|----------------------------------------------------------------------------------------|
| Príloha č.1   |        | Prevádzková evidencia čistiarní odpadových vôd - množstvo a znečistenie odpadových vôd |
| Príloha č.2   |        |                                                                                        |
| Príloha č.3   | 1187.  | (ID) číslo ČOV                                                                         |
| Vyhláška      | 1188.  | názov ČOV                                                                              |
| Číselníky     |        |                                                                                        |
| Záznamy       |        | <u>E-4 Mnożstvo a znecistenie odpadovych vod</u>                                       |
| Na stiahnutie |        | Surová odpadová voda - prítok na ČOV                                                   |
| Správa hesiel | 1195.  | dátum odberu 🔬 Dôležité je zadávať dátum 🛶                                             |
| Pomocník nové | 1195a. | identifikácia odberného miesta                                                         |
| Odhlásenie    |        |                                                                                        |
|               | 1196.  | dátum rozboru                                                                          |
|               | 1197.  | РН                                                                                     |
|               | 1198.  | KNK4,5 Opravy vykonávať v menu mmol.I-1                                                |
|               | 1199.  | ZNK8,3 Záznamy, kde sú zobrazené už                                                    |
|               | 1200.  | CHSKCr Vyplnené záznamy mg.I-1                                                         |
|               | 1201.  | esks (nevytvárať nový záznam).                                                         |
|               |        |                                                                                        |

| návrat | Pre vloženie ďalších údajov stlačte | opraviť údaje | odoslať údaje |
|--------|-------------------------------------|---------------|---------------|
|        | tlačidlo <b>nový záznam</b> . ————  | nový záznam   | •             |

#### E 4. Výust (zmiešaný odtok odpadových vôd z ČOV)

Príloha č.3 YPrevádzková evidencia Y čistiareň odpadových vôd Y množstvo a znečistenie odpadových vôd Y výust (zmiešaný odtok odpadových vôd z ČOV)

| Identifikácia<br>Príloha č.1 | Prevádzková evidencia čistiarní odpadových v<br>vôd    | ôd - množstvo a znečistenie odpadových             |
|------------------------------|--------------------------------------------------------|----------------------------------------------------|
| Príloha č.2                  |                                                        |                                                    |
| Priloha č.3                  | Majetková evidencia k na ČOV (1195-1226)               |                                                    |
| Vyhláška                     | Prevádzková evidencia - vodárenský zdroj               |                                                    |
| Číselníky                    | Výusť (zmiešaný odtok odpadových vôd z ČOV)(1228-1248) |                                                    |
| Záznamy                      | Výusť (zmiešaný odtok odpade - stoková sieť            |                                                    |
|                              | Prítok vody do usadzovacích n                          | základné údaje (1183-1188)                         |
| Na stiannutie                |                                                        | bilančné údaje (1192-1194)                         |
| Správa hesiel                | Pritok vody do usadzovacich nadrzi - ine (1209)        | množstvo a znečistenie odpadových vôd (1195-1348)  |
|                              | Mechanicky vyčistená odpadová voda (1271-1289)         | prevádzkové parametre objektov ČOV (1349-1406)     |
| Pomocnik nove                | Machanisky uvčistaný odpadavý voda - iné (1300)        | kalové hospodárstvo ČOV (1407-1605)                |
| Odhlásenie                   | Hechanicky vycistena oupadova voda - me (1290)         | ostatné prevádzkové údaje (1606-1626)              |
|                              | <u>Biologicky vyčistená odpadová voda (1291-1313)</u>  | významní producenti OV pripojení na VK (1627-1631) |
|                              | <u>Biologicky vyčistená odpadová voda – iné (1312)</u> | významní producenti - ukazovatele (1630)           |
|                              | <u>Fekálie dovezené na ČOV (1314-1326)</u>             |                                                    |
|                              | <u>Fekálie dovezené na ČOV - iné (1327)</u>            |                                                    |
|                              | Prítok vody na biofilter (1328-1332)                   |                                                    |
|                              | Odtok vody z biofiltra (1333-1348)                     |                                                    |
| 5 4 A B                      |                                                        |                                                    |

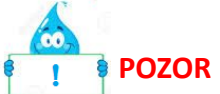

Na odtoku by mal byť počet zadávaných vzoriek rovnaký s počtom vzoriek odoberaných podľa Rozhodnutia príslušného okresného úradu, ktorým povolil osobitné užívanie vôd. Postupujte podobne ako pri zadávaní vzoriek do časti *"surová odpadová voda."* 

#### E 4. Fekálie dovezené na ČOV

Príloha č.3 >> Prevádzková evidencia >> čistiareň odpadových vôd >> množstvo a znečistenie odpadových vôd >> fekálie dovezené do ČOV

Do prílohy sa vypĺňa suma dovezených žumpových vôd na ČOV.

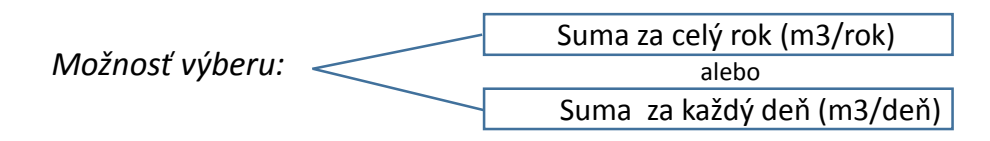

### POZOR

Suma za celý rok sa udáva k 31.12. s uvedením daného dátumu. V prípade, ak zadávate údaj osobitne za každý deň, je potrebné zadať dátum dovozu.

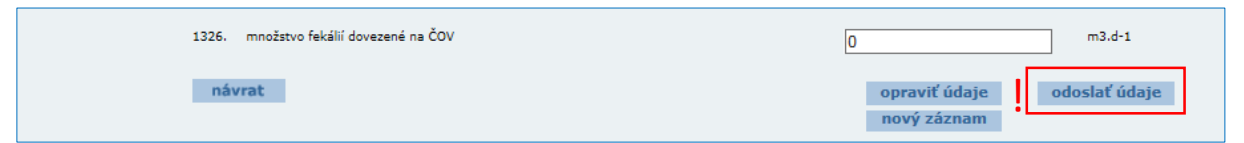

#### E 8. Významní producenti OV pripojení na VK

Príloha č.3 🍆 Prevádzková evidencia 🍆 čistiareň odpadových vôd 🍆 významní producenti OV pripojení na VK

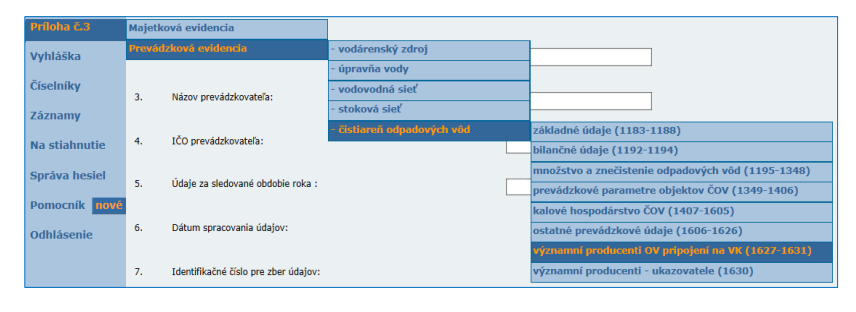

Ak sú na ČOV pripojení významní producenti, je potrebné zadať množstvá produkovaných odpadových vôd a aj názov producenta. Záznam bude odoslaný kliknutím na **"odoslať údaje".** 

| Identifikácia |                                                                                            |
|---------------|--------------------------------------------------------------------------------------------|
| Príloha č.1   | Prevádzková evidencia čistiarní odpadových vôd - významní producenti OV pripojení na<br>VK |
| Príloha č.2   |                                                                                            |
| Príloha č.3   | Zobrazené údaje sú z budúceho obdobia                                                      |
| Vyhláška      | Číslo vlastníka : Dátum spracovania formulára :                                            |
| ×             | Tlačidlom OPRAVIŤ ÚDAJE sa posledne vytvorený údaj opraví.                                 |
| Císelníky     | Tlačidlom ODOSLAŤ ÚDAJE sa odošle nový záznam za obdobie :                                 |
| Záznamy       |                                                                                            |
| Na stiahnutie | 1187. (ID) číslo ČOV                                                                       |
| Správa hesiel | 1188. názov ČOV                                                                            |
| Pomocník nové | E8-Významní producenti OV pripojení na VK                                                  |
| Odhlásenie    | 1627. (ID) číslo producenta                                                                |
|               | 1628. názov producenta                                                                     |
|               | 1629 dătum merania                                                                         |
|               | 1631. množstvo vypúšťaných odpadových vôd m3.d-1                                           |
|               | opraviť údaje<br>nový záznam                                                               |

#### Pokiaľ sú v OV sledované aj ukazovatele znečisťovania je potrebné ich charakterizovať napr. CHSK, BSK5 ...

| Identifikácia                         |                                                                                                    |
|---------------------------------------|----------------------------------------------------------------------------------------------------|
| Príloha č.1                           | Prevádzková evidencia ČOV - významní producenti OV pripojení na VK - ukazovatele                                                                  |
| Príloha č.2                           | Zobrazené údaje sú z budúceho obdobia                                                                                                    |
| Príloha č.3                           | Číslo vlastníka : Dátum spracovania formulára                                                                                                    |
| Vyhláška                              | Tlačidlom OPRAVIŤ ÚDAJE sa posledne vytvorený údaj opraví.                                                                                        |
| Číselníky                             | Tlačidlom ODOSLAŤ ÚDAJE sa odošle nový záznam za obdobie :                                                                                        |
| Záznamy                               | 1187. (ID) číslo ČOV                                                                                                    |
| Na stiahnutie                         | 1188. názov ČOV                                                                                                    |
| Správa hesiel<br>Pomocník <b>nové</b> | 1630. <u>Ukazovatele znečistenia OV podľa charakteru výroby, služieb : (uviesť parametre</u><br>charakteristické pre daný druh p <u>riemyslu)</u> |
| Odhlásenie                            | popis ukazovateľa Dôležité je zadať názov (CHSK, j                                                                                                |
|                                       | hodnota ukazovateľa hodnotu.                                                                                                    |
|                                       | opraviť údaje<br>nový záznam                                                                                                    |

#### E 1. Objekty ČOV

| Príloha č.3   | Majetková evidencia   | - vodárenský zdroj         |                                              |
|---------------|-----------------------|----------------------------|----------------------------------------------|
| Vyhláška      | Prevádzková evidencia | - úpravňa vody             |                                              |
| · j masna     |                       | - vodovodná sieť           |                                              |
| Číselníky     |                       | - stoková sieť             |                                              |
| Záznamy       |                       | - čistiareň odpadových vôd | základné údaje – projektované (245-320)      |
|               |                       |                            | základné údaje – iné 1 (307)                 |
| Na stiahnutie |                       |                            | základné údaje – iné 2 (316)                 |
| Správa hesiel |                       |                            | technické údaje – projektované (321)         |
|               |                       |                            | objekty ČOV (322-356)                        |
| Pomocník nové |                       |                            | technické vybavenie ČOV (357-358)            |
| Odhlásenie    |                       |                            | dlhodobý hmotný majetok odpisovaný (359-360) |
|               |                       |                            | ekonomické a technické údaje (1189-1191)     |
|               |                       |                            |                                              |

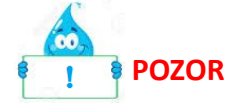

V prílohe sa vypĺňajú údaje raz do roka. Sú to údaje o objektoch na ČOV a ich parametre, ktoré sú uvedené v prevádzkovom poriadku. Tieto údaje sú nemenné až kým na ČOV neprebehne rekonštrukcia.

#### E 2. Kalové hospodárstvo ČOV

Príloha č.3 🦙 Prevádzková evidencia 🦕 čistiareň odpadových vôd 🦙 kalové hospodárstvo ČOV

| Príloha č.3   | Majetková evidencia y                                                |                                                    |
|---------------|----------------------------------------------------------------------|----------------------------------------------------|
| Vyhláška      | Prevádzková evidencia - vodárenský zdroj                             |                                                    |
|               | - úpravňa vody                                                       |                                                    |
| Číselníky     | <u>Surový kal nezahustený (1</u> - vodovodná sieť                    |                                                    |
| Záznamy       | Surový kal nezahustený - c                                           |                                                    |
|               | <ul> <li>čistiareň odpadových vôd</li> </ul>                         | základné údaje (1183-1188)                         |
| Na stiahnutie | <u>Surový kal zahustený načerpaný do VN (1435-1442)</u>              | bilančné údaje (1192-1194)                         |
| Správa hesiel | <u>Surový kal vyvezený mimo ČOV (1443-1447)</u>                      | množstvo a znečistenie odpadových vôd (1195-1348)  |
|               | Chald Barrison ( Incl. (4.440, 4.455)                                | prevádzkové parametre objektov ČOV (1349-1406)     |
| Pomocník nové | <u>Stabilizovaný kal (1448-1455)</u>                                 | kalové hospodárstvo ČOV (1407-1605)                |
| Odhlásenie    | <u>Kal napustený do uskladňovacej nádrže (1456-1462)</u>             | ostatné prevádzkové údaje (1606-1626)              |
|               | Kal v uskladňovacej nádrži (1463-1473)                               | významní producenti OV pripojení na VK (1627-1631) |
|               |                                                                      | významní producenti - ukazovatele (1630)           |
|               | <u>Stabilizovaný kal vyvezený mimo ČOV (1474-1480)</u>               |                                                    |
|               | <u>Mechanické (strojové) odvodnenie kalu (1481-1488)</u>             |                                                    |
|               | <u>Kalové polia (1489-1495)</u>                                      |                                                    |
|               | <u>Kalové lagúny (1496-1502)</u>                                     |                                                    |
|               | <u>Tuhý kal - skládka kalu na ČOV (1503-1505)</u>                    |                                                    |
|               | <u>Tuhý kal - vyvezený mimo ČOV (1506-1527)</u>                      |                                                    |
|               | <u>Tuhý kal - vyvezený mimo ČOV - iné (1523)</u>                     |                                                    |
|               | <u>Tekutý kal - vyvezený mimo ČOV (1528-1547)</u>                    |                                                    |
|               | <u>Tekutý kal - vyvezený mimo ČOV - iné (1545)</u>                   |                                                    |
|               | <u>Celkovej produkcie kalu za rok a nakladania s ním (1548-1555)</u> |                                                    |

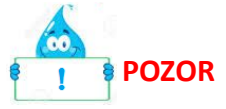

V prílohe sa vypĺňajú údaje raz do roka. Pri zadávaní ročných údajov o produkcii kalu a jeho kvalite za predchádzajúci rok sa musí navoliť obdobie 1. štvrťroka aktuálneho roka t.j. ak chcete zadávať údaje o kaloch za rok 2016 musíte mať navolené obdobie 1. štvrťroka 2017.

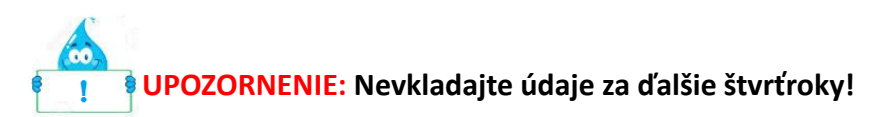

Bunky **1548 – 1556** sa zadávajú **v tonách absolútnej sušiny** (t.j. prepočítané na 100 % sušinu kalu). V položke <u>1548</u> sa vždy uvedie celková produkcia kalu za príslušný rok.

Bunky **1549 a 1550** sa vypĺňajú, ak bol kal aplikovaný do poľnohospodárskej alebo lesnej pôdy <u>v súlade zo zákonom č. 188/2003 Z. z.</u> o aplikácii čistiarenských kalov a dnových sedimentov do pôdy na základe písomnej zmluvy medzi producentom a užívateľom pôdy. Neoddeliteľnou súčasťou zmluvy je projekt aplikácie čistiarenského kalu schválený poverenými organizáciami.

Ak je kal dočasne uložený v priestoroch ČOV alebo bol vyvezený na inú ČOV nevypĺňajú sa položky **1549 – 1556** ale len položka **1548.** 

|       | Prevádzková evidencia čistiarní odpadových vôd - kalo<br>Tieto ukazovatele sa vypĺňajú v tonách za predchádzaj<br>údajov za 1. štvrťrok – nie každý štvrťrok !!! | ové hospodárstvo ČOV<br>júci rok raz ročne pri vkladaní |
|-------|----------------------------------------------------------------------------------------------------|---------------------------------------------------------|
|       |                                                                                                    |                                                         |
| 1187. | (ID) číslo ČOV                                                                                                    |                                                         |
| 1188. | názov ČOV                                                                                                    |                                                         |
|       | <u>Celková produkcia kalu za rok a nakladanie s ním</u>                                                                                                    |                                                         |
|       | <u>Tieto ukazovatele sa vypĺňajú v tonách za predchádzajúci rok raz ročne pri vkladaní<br/>údajov za 1. štvrťrok - nie každý štvrťrok !!!</u>                    |                                                         |
| 1548  | celkové množstvo kalu (sušina) vyprodukované na ČOV                                                                                                    | t.r-1                                                   |
| 1549  | množstvo kalu (sušina) aplikované do poľnohosp. pôdy                                                                                                    | t.r-1                                                   |
| 1550  | množstvo kalu (sušina) aplikované do lesnej pôdy                                                                                                    | t.r-1                                                   |
| 1551  | množstvo kalu (sušina) aplikované do kompostu                                                                                                    | tr-1                                                    |
| 1552  | množstvo kalu - iné využitie                                                                                                    | tr-1                                                    |
| 1553  | množstvo kalu - spalovanie                                                                                                    | t.r-1                                                   |
| 1554  | množstvo kalu - spoluspaľovanie (napr. s TKO a i.)                                                                                                    | t.r-1                                                   |
| 1555  | množstvo kalu ukladané na skládkach                                                                                                    | t.r-1                                                   |
| 1556  | množstvo kalu ktoré bolo ukladané na skládkach a pritom bolo vhodné pre aplikáciu do pôdy                                                                        | t.r-1                                                   |

#### Zjednodušený prepočet množstva kalu na 100 % sušinu:

množstvo kalu (tony alebo m3) x hodnota reálnej sušiny v kale (%) 100 %

Hodnota reálnej sušiny v kale (v %) sa stanovuje analyticky v laboratóriu.

Bunky **1508 – 1523** sa vypĺňajú údajmi o kvalite kalu. Ak bolo počas roka vykonaných viac analýz kalu, tak do týchto položiek vkladajte **priemerné hodnoty za rok**.

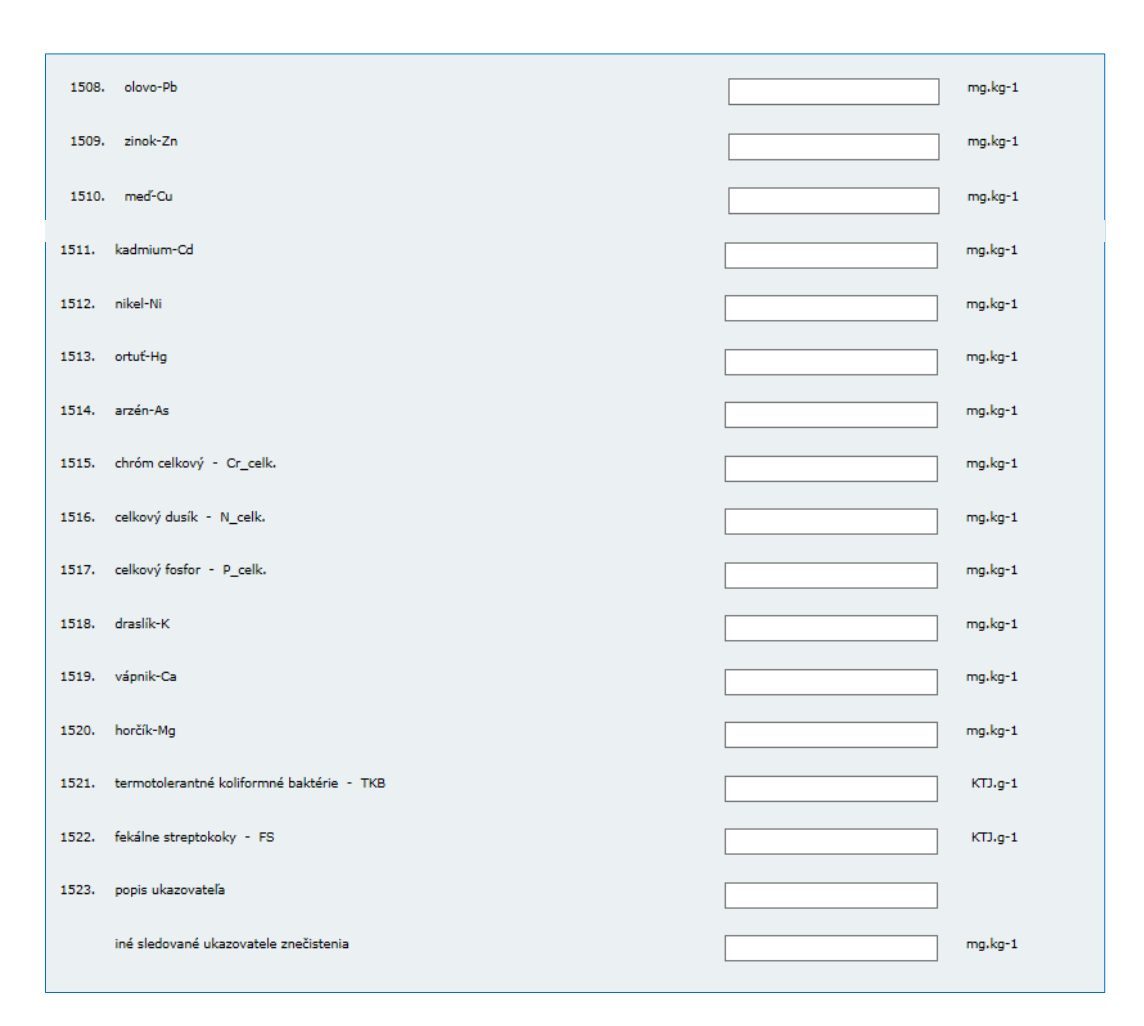

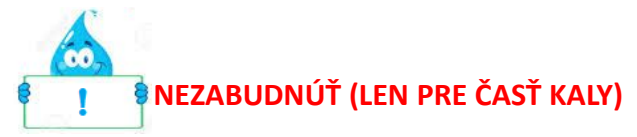

Podľa ustanovenia § 8 zákona č. 188/2003 Z. z. o aplikácii čistiarenských kalov a dnových sedimentov do pôdy je producent čistiarenského kalu povinný viesť evidenciu o množstve, zložení a vlastnostiach vyprodukovaného kalu a nakladaní s ním, viesť a aktualizovať register odberateľov čistiarenského kalu a tieto údaje každoročne **do 31.januára** posielať na Výskumný ústav vodného hospodárstva (VÚVH).

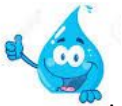

Pre poskytovanie týchto údajov je potrebné každoročne si stiahnuť aktuálny dotazník z webovej stránky VÚVH (link: <u>http://www.vuvh.sk/?lid=44)</u>

### ZMENY V UŽ VYPLNENÝCH ZÁZNAMOCH

-POZOR Vykonávať v menu Záznamy, kde sú zobrazené už vyplnené záznamy (nevytvárať nový záznam). Identifikácia Prehľad odoslaných záznamov Príloha č.1 Výber prílohy Príloha č.2 Príloha č.3 ● Príloha č.1 ○ Príloha č.3 Vyhláška Výber formulára Číselníky P1 : Verejné vodovody jednotlivo - Ekonomické údaje ~ Záznamy Na stiahnutie Výber dátumu vloženia údajov Správa hesiel Od (deň, mesiac, rok): Pomocník nové ✓ 6 4 ✔ 2017  $\checkmark$ Odhlásenie Do (deň, mesiac, rok): 4 ✓ 7 2017  $\checkmark$ Vlastník 510114 OK

Krok 1 : vyberte prílohu

Krok 2: vyberte formulár, v ktorom plánujete vykonať opravy Krok 3: vyberte dátum (od – do), kedy boli záznamy vkladané Krok 4: stlačte OK

| Identifikácia        |                                                                                                    |
|----------------------|----------------------------------------------------------------------------------------------------|
| Príloha č.1          | Prehľad odoslaných záznamov                                                                                                    |
| Príloha č.2          | Výber záznamu z Prílohy č.3 >> Majetková evidencia >> Čistiareň odpadových vôd >> bod E 1.<br>Základné údaje - projektované (riadok 245-320 vyhlášky č. 605/2005 Z. z.) |
| Príloha č.3          | Vlastník Čas<br>Vlastník identifikácie Obdobie Id objektu objektu                                                                                                    |
| Vyhláška             |                                                                                                    |
| Číselníky            | <ul> <li>2015-08-23 celý rok</li> <li>21:35:04 2013</li> </ul>                                                                                                    |
| Záznamy              | 2015-08-23         celý rok           21:35:04         2014                                                                                                    |
| Na stiahnutie        | O 2016-02-01 celý rok<br>20:17:43 2015                                                                                                    |
| Správa hesiel        | O 2017-01-30 celý rok                                                                                                    |
| Pomocník <b>nové</b> | 18:13:00 2016                                                                                                    |
| Odhlásenie           | Vybrať                                                                                                    |
|                      | Naspäť                                                                                                    |

Krok 5: následne si vyberte konkrétny záznam a opravte v ňom údaj Krok 6: záznam odošlete kliknutím na "opraviť údaje"